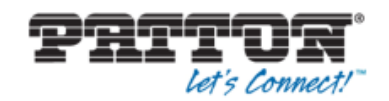

efl

## Avaya IP Office > Patton MATA

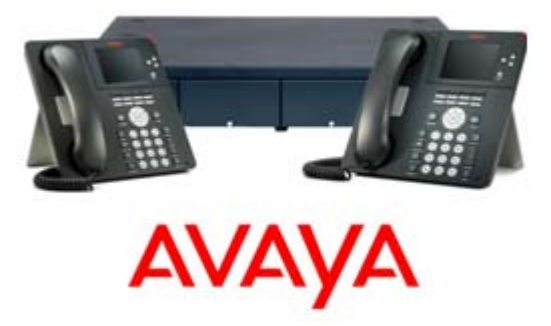

This guide will assist you in setting up an MATA from Patton Electronics with an Avaya IP Office.

The Patton MATA is a single port FXS device used when you want to integrate an FXS endpoint like an analogue phone, bell or ringer with a SIP based phone system.

Avaya do offer Analogue cards which could do this job also but the MATA is a nice cost effective option if you have the requirement for a single extension.

**Configuration** 

Avaya IP Office Local IP: 192.168.1.100

Local Subnet: 255.255.255.0

Extension number: 501

Patton MATA: 192.168.1.15

Firstly we will go through the configuration required on the Avaya system.

Some considerations in regards to the network are required on the Avaya before configuring anything else. Make sure you check and that you have configured the correct LAN settings.

| System                             | LAN1  | LAN2 | DNS | Voicemail | Telephony | Directory Services | System |
|------------------------------------|-------|------|-----|-----------|-----------|--------------------|--------|
| LAN Settings VoIP Network Topology |       |      |     |           |           |                    |        |
| IP Add                             | lress |      | [   | 192 - 168 | · 1 · 10  | 00                 |        |
| IP Mask 255 255 0                  |       |      |     |           |           |                    |        |
|                                    |       |      |     |           |           |                    |        |
|                                    |       |      |     |           |           |                    |        |
| DHCP Mode                          |       |      |     |           |           |                    |        |
| Server Client Disabled Advanced    |       |      |     |           |           |                    |        |

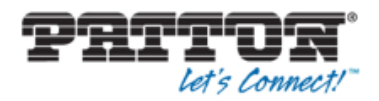

Next under your network configure LAN > VoIP settings ensure you have ticked "Auto-create Ext/User" this will save time later.

A SIP extension is required on the Avaya for the MATA to register to, you can create a user first which will also create an attached extension automatically.

| System | LAN1       | LAN2      | DNS       | Voicemail | Telephony        | Directory Se | rvices | System Events | S    |
|--------|------------|-----------|-----------|-----------|------------------|--------------|--------|---------------|------|
| LAN Se | ttings V   | oIP       | letwork 1 | lopology  |                  |              |        |               |      |
| - 🔽 H  | 323 Gatek  | eeper En  | able      |           |                  |              |        |               |      |
| 🔽 Au   | uto-create | e Extn    |           | <b>A</b>  | Auto-create User |              |        |               | note |
|        |            |           |           |           |                  |              |        | Remote Call   | Sig  |
| SI     | P Trunks   | Enable    |           |           |                  |              |        |               |      |
| SI     | P Registra | r Enable  |           |           |                  |              |        |               |      |
| 🔽 Au   | uto-creat  | e Extn/Us | er        |           |                  |              |        |               |      |
| Dom    | ain Name   | 2         |           |           |                  |              |        |               |      |
|        |            |           |           | VD        | Р                | UDP Port     | 5060   | ▲<br>▼        |      |

Create your user and take into account the credentials, an extension number must also be configured; this is the number which will relate to the extension that is auto-created.

| User                | Voicemail          | DND   | ShortCodes | Source Numbers | Telephony | Forwarding | Dial In | Voice Recording | But |  |
|---------------------|--------------------|-------|------------|----------------|-----------|------------|---------|-----------------|-----|--|
| Name                |                    | 501   | 501        |                |           |            |         |                 |     |  |
| Password            |                    |       | ••••       | ••••           |           |            |         |                 |     |  |
| Confirm Password    |                    |       | ••••       | ••••           |           |            |         |                 |     |  |
| Confer              | ence PIN           |       |            |                |           |            |         |                 |     |  |
| Confir              | m Conferenc        | e PIN |            |                |           |            |         |                 |     |  |
| Account Status      |                    |       | Enable     | Enabled        |           |            |         |                 |     |  |
| Full Name           |                    |       | Patton     | Patton_FXS     |           |            |         |                 |     |  |
| Extension           |                    |       | 501        | 501            |           |            |         |                 |     |  |
| Email Address       |                    |       |            |                |           |            |         |                 |     |  |
| Locale              |                    |       |            |                |           |            |         | •               |     |  |
| Priority            |                    | 5     | 5          |                |           |            |         |                 |     |  |
| System Phone Rights |                    |       | None       | None 👻         |           |            |         |                 |     |  |
| Profile             | Profile Basic User |       |            |                |           | •          |         |                 |     |  |

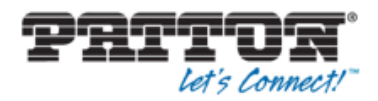

Next go to the Extensions setting –and find the Extension you just created via the user page, simply take note of the base extension number configured above (Not Extension ID).

| Extension Id             | 11200            |
|--------------------------|------------------|
| Base Extension           | 501              |
| Caller Display Type      | On               |
| Reset Volume After Calls |                  |
| Device Type              | Patton M-ATA SIP |
| Location                 | Automatic        |
| Module                   | 0                |
| Port                     | 0                |
| Force Authorisation      |                  |

Under the Extension > VoIP tab configure:

IP Address – This will be the same IP as the Patton MATA (In this case 192.168.1.15)

| Extn VoIP             |                                                                                           |  |  |  |  |  |  |
|-----------------------|-------------------------------------------------------------------------------------------|--|--|--|--|--|--|
| IP Address            | 192 · 168 · 1 · 15                                                                        |  |  |  |  |  |  |
| Codec Selection       | System Default 🔹                                                                          |  |  |  |  |  |  |
|                       | Unused<br>>>><br>Selected<br>G.711 ULAW 64K<br>G.711 ALAW 64K<br>G.729(a) 8K CS-ACELP<br> |  |  |  |  |  |  |
|                       |                                                                                           |  |  |  |  |  |  |
| Reserve License       | Reserve 3rd party IP endpoint licence 🔹                                                   |  |  |  |  |  |  |
| Fax Transport Support | None                                                                                      |  |  |  |  |  |  |
| DTMF Support          | RFC2833/RFC4733                                                                           |  |  |  |  |  |  |
| 3rd Party Auto Answer | None                                                                                      |  |  |  |  |  |  |
| Media Security        | Same as System (Disabled)                                                                 |  |  |  |  |  |  |

You will also need to allocate one of your 3<sup>rd</sup> Party IP endpoint licences to this extension.

Save your settings on the Avaya and then go to the MATA for the configuration it should pick up DHCP by default but it is recommended to use a static IP (the default login is root).

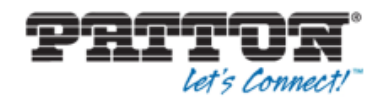

Go to SIP and configure:

SIP Server Registration address: Local IP of Avaya IP Office.

SIP Port: 5060 (normal SIP port).

SIP Domain: Avaya IP office (as above).

| SIP Configuration                                                                                                    |                               |              |
|----------------------------------------------------------------------------------------------------|-------------------------------|--------------|
| SIP Server Settings (Current Server: 192.168.1.100 : 5060 ; D                                                                  | omain: 192.168.1.100; Base R1 | [P Port: )   |
| * SIP Registration Server Address:                                                                                             | 192.168.1.100                 | (IP or FQDN) |
| SIP Port:                                                                                                    | 5060                          |              |
| SIP Domain:                                                                                                    | 192.168.1.100                 |              |
| Voice Port:                                                                                                    |                               |              |
| Leaving a setting blank will force the unit to use the information obtaine<br>Send Registration Request with Expire Time: 3600 | d via DHCP and/or DNS         |              |
| Send Unregistration at boot                                                                                                    |                               |              |
| Send SUBSCRIBE.                                                                                                    |                               |              |
| SUBSCRIBE Server IP or FQDN(defaults to registration se                                                                        | rver):                        |              |

Next in the MATA go to the "Phone 1" page and here you need to configure:

| User Information |      |                         |             |  |  |  |
|------------------|------|-------------------------|-------------|--|--|--|
| Phone Number     | 501  | CallerID Name           | Patton_MATA |  |  |  |
| User Name        | 501  | Password                | ••••        |  |  |  |
| Port             | 5060 | SIP Registration status | Registered  |  |  |  |

Phone number: Avaya IP Office Base Extension number.

Username: As above.

Password: Taken from the User Password of the IP Office.

For the settings to save you must hit "reload & Reset and execute Main Application".

| Registration Status | Registered |
|---------------------|------------|
|                     |            |

You should now see under the Phone Line Status that the Phone is registered, you can further test this by making calls between your FXS Phone and Avaya Handset.

Please contact EFL Sales or Support for further information about any of our product range or visit : <u>https://www.electronicfrontier.co.uk/</u>.

efl Sales:

Telephone: 0844 8751580 E-mail: sales@elecfron.com

Support:

Telephone: 0844 8751582 E-mail: <u>support@elecfron.com</u>